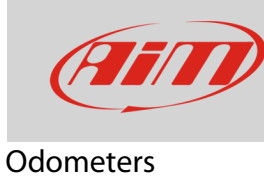

## Odometers management on MXx 1.2/MXx 1.2 Strada devices

## Question:

How can I manage my MXG 1.2/MXS 1.2/MXP/MXG 1.2 Strada/MXS 1.2 Strada/MXP Strada odometers?

## Answer:

- Press "MENU", scroll to "Counters" icon using "next" and "prev" buttons: press "ENTER"
- five odometers shows up all set "Active" by default: one labelled "System" and four labelled "Usr" from 1 to 4
- "System" odometer can only be activated/stopped, while the four "Usr" ones can be: activated/stopped and reset.

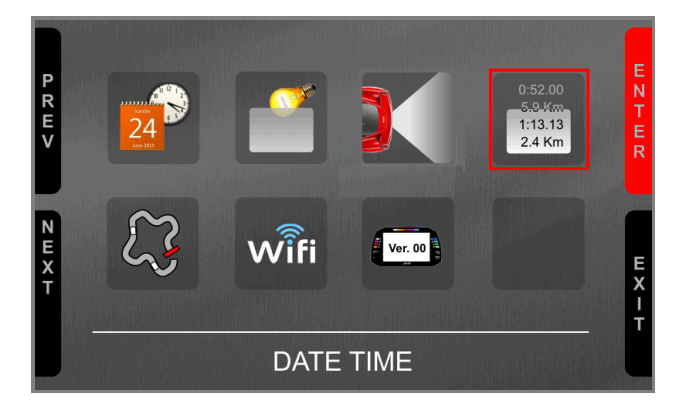

|                  | Counters          |                |      |            |          |                      |            |  |  |
|------------------|-------------------|----------------|------|------------|----------|----------------------|------------|--|--|
| P<br>R<br>E<br>V | System:<br>Usr 1: | 17:33<br>00:19 | <br> | 1335<br>72 | km<br>km | *Active*<br>*Active* | E N T E R  |  |  |
|                  | Usr 2:            | 00:02          | 1    | 10         | km       | *Active*             |            |  |  |
|                  | Usr 3:            | 00:07          | /    | 25         | km       | *Active*             |            |  |  |
| N E X T          | Usr 4:            | 00:13          | 1    | 46         | km       | *Active*             | E X I<br>T |  |  |

• To reset the odometer scroll to "Clear" option and press "ENTER", the odometer resets as shown for "Usr 2" here below on the right.

|                  | Counters          |         |                 |  |  |  |  |
|------------------|-------------------|---------|-----------------|--|--|--|--|
| P<br>R<br>E<br>V | Usr 2:<br>Status: | 00:02 / | 10 km<br>Active |  |  |  |  |
| NEXT             |                   |         | Ę               |  |  |  |  |

|             | Counters |       |   |      |    |          |      |  |  |
|-------------|----------|-------|---|------|----|----------|------|--|--|
| P<br>R<br>E | System:  | 17:33 | 1 | 1335 | km | *Active* | ENT  |  |  |
| V           | Usr 1:   | 00:19 | 1 | 72   | km | *Active* | R    |  |  |
|             | Usr 2:   | 00:00 |   | 0    | km | *Active* |      |  |  |
|             | Usr 3:   | 00:07 | 1 | 25   | km | *Active* |      |  |  |
| N E X T     | Usr 4:   | 00:13 | 1 | 46   | km | *Active* | EXIT |  |  |

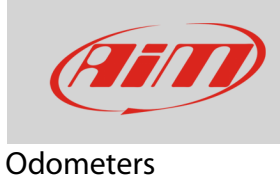

## **Remote Buttons Interface**:

In case your device buttons are in a position that makes them difficult to push you can use AiM Remote Buttons Interface (part number **X08RTN010**).

It features six contacts to connect to six different buttons:

- the first four simulate the four systems buttons
- the fifth turns ON/OFF the backlight
- the sixth resets the first active user odometer.

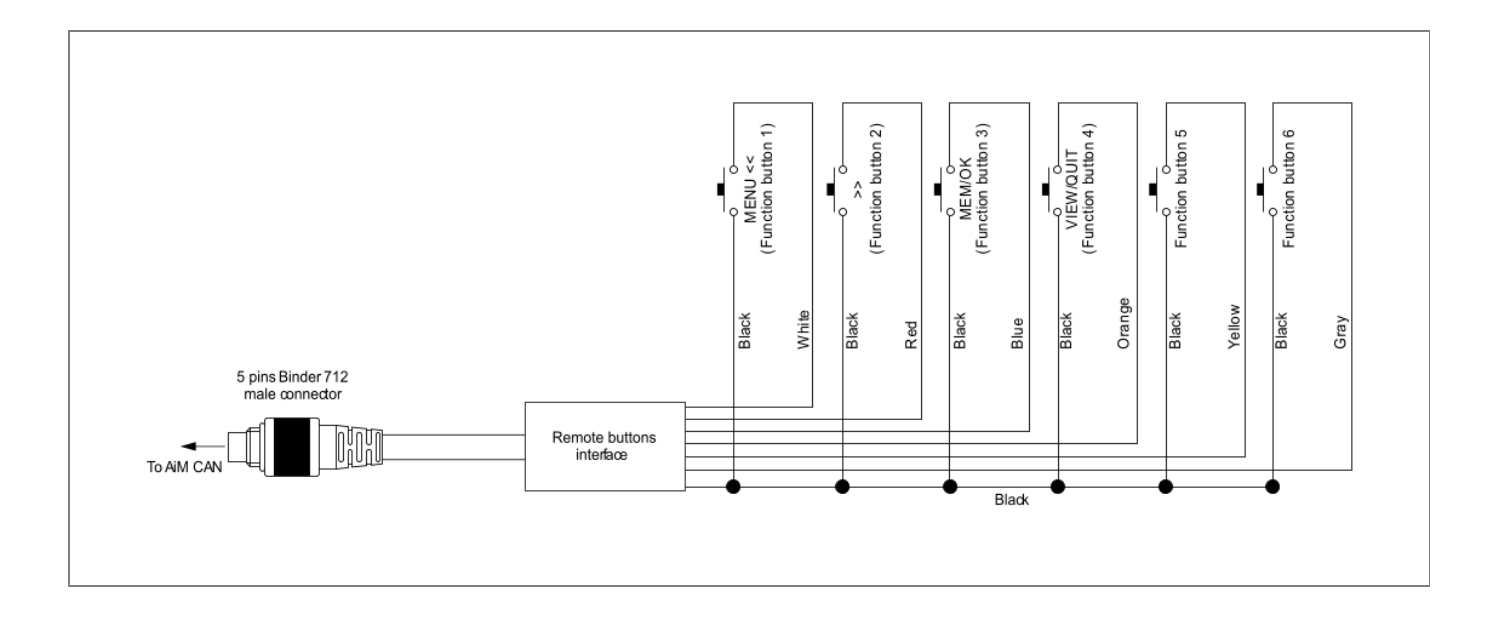